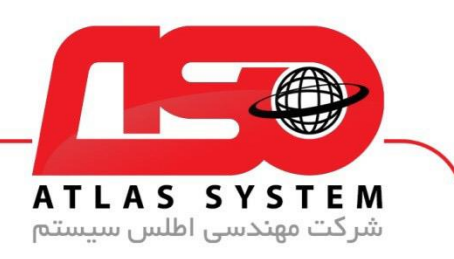

## \*\*راهنمای نصب مجدد آنتی ویروس شرکت اطلس \*\*

لطفاً دقت کنید که برای نصب مجدد نرمافزار، نیازی به ثبت نام مجدد ندارید. لایسنس آ**نتی ویروس** تنها یکبار ثبت میشود و به نام کاربری و رمزعبور تبدیل میشود. در زیر مراحل نصب و ثبت نام مجدد را توضیح میدهیم:

۱.نرمافزار را از <mark>سایت</mark> ما دانلود کنید.

- ۲ .فایل اجرایی را اجرا کنید.
- ۳ .در پنجره باز شده ، گزینه "نصب نرمافزار" را انتخاب کنید.
  - ۴ .در صفحه ورود، نام کاربری و رمزعبور خود را وارد کنید.
    - ۵ .روی دکمه "نصب" کلیک کنید تا نصب آغاز شود.

| تعويض ويندوز                            | خدمات نصب  | نسخه آنلاین | پشتیبانی آنلاین                    | آموزش                              | نصب نرم افزار | ثبت و <del>فع</del> ال سازی |
|-----------------------------------------|------------|-------------|------------------------------------|------------------------------------|---------------|-----------------------------|
|                                         |            |             | نكات قبل نصب                       |                                    |               |                             |
|                                         |            |             |                                    |                                    |               |                             |
|                                         |            |             |                                    |                                    |               |                             |
|                                         |            |             |                                    | ب محصولات ESET                     | × تص          |                             |
|                                         |            | اييد        | شده را جهت نصب و فعالسازی وارد نما | ا<br>نام کاربری و کلمه عبور دریافت | راهنم<br>لطفا |                             |
|                                         |            |             |                                    |                                    | $-I \sim k$   |                             |
|                                         | -          | 62ddrad     | and doll ASO-                      | صات کاربری                         |               |                             |
|                                         |            |             |                                    | GAUG P                             |               | · · ·                       |
|                                         |            |             | نصب                                |                                    |               | ×.                          |
|                                         |            |             | - 10- Y                            | *                                  |               |                             |
|                                         |            |             |                                    |                                    | DA            | × A _                       |
|                                         | <b>7</b> ) |             |                                    |                                    | $\Delta$      | $X^{*}$                     |
| للس رسيستم افق                          | شرکت اد    |             |                                    |                                    | 1             | · · ·                       |
|                                         |            |             |                                    |                                    | $\Lambda/$    |                             |
| ·//Atlac32i                             | r          |             |                                    |                                    |               |                             |
| .////////////////////////////////////// |            |             |                                    |                                    |               |                             |
|                                         |            |             |                                    |                                    |               |                             |
| 021-22870                               | 0041       |             |                                    |                                    |               |                             |
|                                         |            |             |                                    |                                    |               |                             |
|                                         |            |             |                                    |                                    |               |                             |
|                                         |            |             |                                    |                                    |               |                             |
| K                                       |            |             |                                    |                                    |               |                             |

O

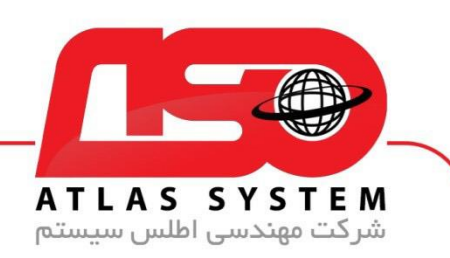

\*\*نکات مهم\*\*

اگر نام کاربری شما منقضی شده باشد، پیغام "ا<mark>عتبار آنتیویروس شما به پایان رسیده است</mark>" نمایش داده میشود. در این صورت، باید اقدام به تمدید لایسنس خود کنید.

-اگر نام کاربری و رمزعبوری که وارد میکنید مربوط به سیستم دیگری باشد، پیغام "ا<mark>طلاعات سختافزاری شما ثبت نشده</mark> ا**ست**" نمایش داده میشود. لطفاً اطمینان حاصل کنید که از نام کاربری و رمزعبور صحیح استفاده میکنید.

-در صورتی که نام کاربری را اشتباه وارد کنید، پیغام "نام کاربری وارد شده اشتباه است" نمایش داده میشود. لذا حتماً از درستی نام کاربری اطمینان حاصل کنید.

-همچنین، در صورتی که رمزعبور را اشتباه وارد کنید یا بهصورت کامل با حروف بزرگ تایپ کنید، پیغام "کلمه عبور وارد شده اشتباه است" نمایش داده میشود.

-لطفاً از رعایت دقیق حروف کوچک در تایپ رمزعبور اطمینان حاصل کنید.

-در ابتدای نام کاربری، حروف را بهصورت بزرگ تایپ کنید (ASO).

از انتخاب شما برای استفاده از محصول ما سپاسگزاریم. در صورت بروز هرگونه سوال یا نیاز به راهنمایی بیشتر، لطفاً با تیم پشتیبانی ما تماس حاصل فرمایید

021-22870041

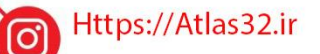

021-22870041